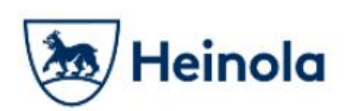

14.12.2018

# Heinolan kaupunki

### Sähköisten palveluiden käyttäjätunnusmuutos

## Ohjeet palvelun käytölle jatkossa

Heinolan kaupungin sähköisten palveluiden kirjautumisjärjestelmä vaihtui joulukuussa 2018. Käyttäjänä sinun tulee kirjautua palveluun uudestaan käyttäjätunnuksellasi, joka on jatkossa sama kuin sähköpostiosoitteesi.

Ensimmäisellä kirjautumiskerralla saat sähköpostiisi viestin, joka sisältää linkin salasanan asettamiseen. Aseta itsellesi uusi salasana, ja ota tiedot talteen myöhempää sähköisten palveluiden käyttöä varten. Aiempi asiointihistoriasi Heinolan kaupungin sähköisissä palveluissa säilyy käyttäjätunnuksellasi.

Tässä ohjeessa on kuvattu kohta kohdalta kuvaruutukaappauksin kuinka salasana Heinolan kaupungin sähköisissä palveluissa vaihdetaan.

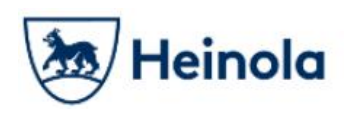

Uuden salasanan asettaminen

Nyt ensimmäisellä kerralla kun kirjaudut palveluun sähköpostiosoitteellasi sähköisissä palveluissa tehdyn käyttäjätunnusmuutoksen jälkeen, tulee sinun asettaa itsellesi uusi salasana.

Aloita kirjautumalla sisään palveluun klikkaamalla sähköisessä palvelussa "Kirjaudu sisään" -painiketta

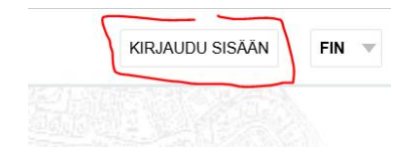

Syötä sähköpostiosoitteesi. Käyttäjätunnuksesi on jatkossa sähköpostiosoitteesi. Klikkaa "Jatka" -painiketta.

| firiautumisiäriestelmä on muuttunut ede   | allisen kirjautumisesi jälkeen. Käyttäjätunnuksena toimii jatkossa sähkönestiosoittee |
|-------------------------------------------|---------------------------------------------------------------------------------------|
| anjautumisjarjesteima on muutumut eue     |                                                                                       |
| uo uusi käyttäiätunnus ios sinulla ei vie | elä ole omaa käyttäjätunnusta.                                                        |
| , ,                                       |                                                                                       |
| (ävttäiätunnus                            |                                                                                       |
| Käyttäjätunnus                            |                                                                                       |

Palvelu ilmoittaa että sähköpostiisi on lähetetty linkki, jonka avulla voit asettaa uuden salasanan.

Ø Huom! Mikäli olet käyttänyt sähköistä palvelua aiemmin, mutta et sähköpostiosoitteen syöttämisen jälkeen näe alla olevan mukaista ilmoitusta, järjestelmä ei tunnistanut sähköpostiosoitettasi. Mikäli käytössäsi on useita sähköpostiosoitteita, kokeile toista käyttämääsi sähköpostiosoitetta.

| Kirjautuminen                             |                                                                                           |
|-------------------------------------------|-------------------------------------------------------------------------------------------|
| Kirjautumisjärjestelmä on muuttunut ed    | lellisen kirjautumisesi jälkeen. Käyttäjätunnuksena toimii jatkossa sähköpostiosoitteesi. |
| Luo uusi käyttäjätunnus jos sinulla ei vi | ielä ole omaa käyttäjätunnusta.                                                           |
| Käyttäjätunnus                            |                                                                                           |
| i ay cajatanina o                         |                                                                                           |

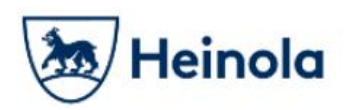

14.12.2018

#### Klikkaa sähköpostiisi tullutta linkkiä:

| to 1.3.2018 14.13<br>lupa@iffic.fi<br>Lupa-asiointipalvelu: Vaihda unohtunut salasanasi                                                                                                    |
|----------------------------------------------------------------------------------------------------|
| Alla olevalla linkillä pääset vaihtamaan unohtuneen salasanasi Asiointipalvelussa.                                                                                                    |
| Käyttäjätunnus: <u>esimerkki.erkki@example.com</u>                                                                                                    |
| https://www.https://www.https: |
| Ongelmatilanteissa ota yhteys kuntaan.                                                                                                    |
| Ystävällisin terveisin,<br>Asiointipalvelu                                                                                                    |

#### Aseta nyt aukeavalla sivulla itsellesi uusi salasana:

| Voit vaihtaa salasan<br>salasanalla. | n syöttämällä uuden salasanan | alla oleviin kenttiin. Salasa | nan vaihdon jälkeen voit kirja | utua palveluun uudella |
|--------------------------------------|-------------------------------|-------------------------------|--------------------------------|------------------------|
| Uusi salasana 🐈                      |                               |                               |                                |                        |
| Vahvista uusi salas                  | ana 🔆                         |                               |                                |                        |

Palvelu ilmoittaa, mikäli salasanan vaihto/asettaminen onnistui. Siirry kirjautumaan.

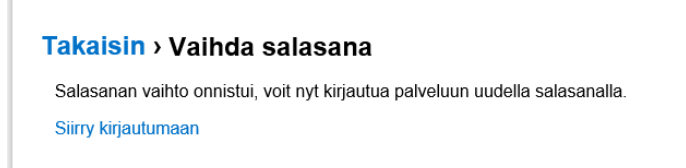

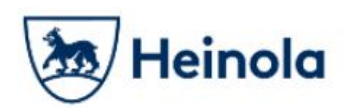

14.12.2018

#### Kirjautumissivulla syötä käyttäjätunnuksesi:

(Tällä kertaa palvelu ei enää pyydä sinua asettamaan salasanaasi uudestaan.)

| Kirjautuminen                                                  |                                                                                      |
|----------------------------------------------------------------|--------------------------------------------------------------------------------------|
| Kiriautumisiäriestelmä on muuttunut edel                       | lisen kirjautumisesi jälkeen. Käyttäjätunnuksena toimii jatkossa sähköpostiosoittees |
| , ,,                                                           |                                                                                      |
| Luo uusi käyttäjätunnus jos sinulla ei viela                   | ä ole omaa käyttäjätunnusta.                                                         |
| Luo uusi käyttäjätunnus jos sinulla ei viela<br>Käyttäjätunnus | ä ole omaa käyttäjätunnusta.                                                         |

Jonka jälkeen anna äskettäin asettamasi salasana:

| Kirjautuminen                                      |                                                                                 |
|----------------------------------------------------|---------------------------------------------------------------------------------|
| Kirjautumisjärjestelmä on muuttunut edellisen ki   | irjautumisesi jälkeen. Käyttäjätunnuksena toimii jatkossa sähköpostiosoitteesi. |
| Luo uusi käyttäjätunnus jos sinulla ei vielä ole o | maa käyttäjätunnusta.                                                           |
| Käyttäjätunnus                                     |                                                                                 |
| esimerkki.erkki@example.com                        |                                                                                 |
| Salasana                                           |                                                                                 |
| ••••••                                             |                                                                                 |
| Muista kirjautumiseni tässä tietokoneessa          |                                                                                 |
| Unohtuiko käyttäjätunnus tai salasana?             |                                                                                 |
| Kirjaudu sisään                                    |                                                                                 |

Näet palvelun ylälaidasta käyttäjätunnuksesi. Voit myös vaihtaa tunnuksesi asetuksia klikkaamalla omaa käyttäjätunnustasi.

| Erkki Esimerkki (esimerkki.erkki@exam | ple.com) | KIRJAUDU | ULOS | FIN | ▼ |
|---------------------------------------|----------|----------|------|-----|---|
|                                       |          |          |      |     |   |

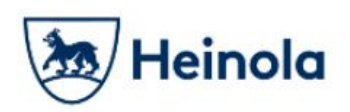

14.12.2018

Jatkossa palvelu ei pyydä sinua enää uusimaan salasanaasi, vaan voit suoraan kirjautua sisään uusilla tunnuksillasi.

Ongelmatilanteissa otathan yhteyttä Heinolan kaupungin paikkatietoinsinööri Markus Hakaliniin.

Puh. 044 797 8523 Sähköposti: markus.hakalin(@)heinola.fi